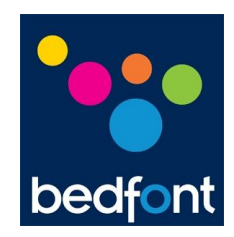

## Bedsoft Update Tool Quick Start Guide

## AUTHOR

Adam James Lewis Technical Administrator SIGNED DATE 02/08/2010

## BEDFONT SCIENTIFIC LTD

105 Laker Road, Rochester Airport Industrial Estate, Rochester, Kent ME1 3QX England

Tel: +44 (0) 1634 673720 Fax: +44 (0) 1634 673721

## Amendment Record

| Date of    |  |
|------------|--|
| Amendment  |  |
| 02/08/2010 |  |

Document Issue

1

Pages Affected

All

Reason for Amendment

- First Issue
- •
- .
- •
- •
- •
- •

| Issue | 1 |
|-------|---|
|-------|---|

Welcome to the Bedfont Scientific Update Tool quick start guide. Here you will learn how to locate, install and operate the Unlock Tool.

First you will need to locate the software link 'Bedsoft V2.0. Update Tool (GastroChart: V2.xx.xx – COdata+: V2.xx.xx)' on the Tech Support page.

Click the link to begin the download.

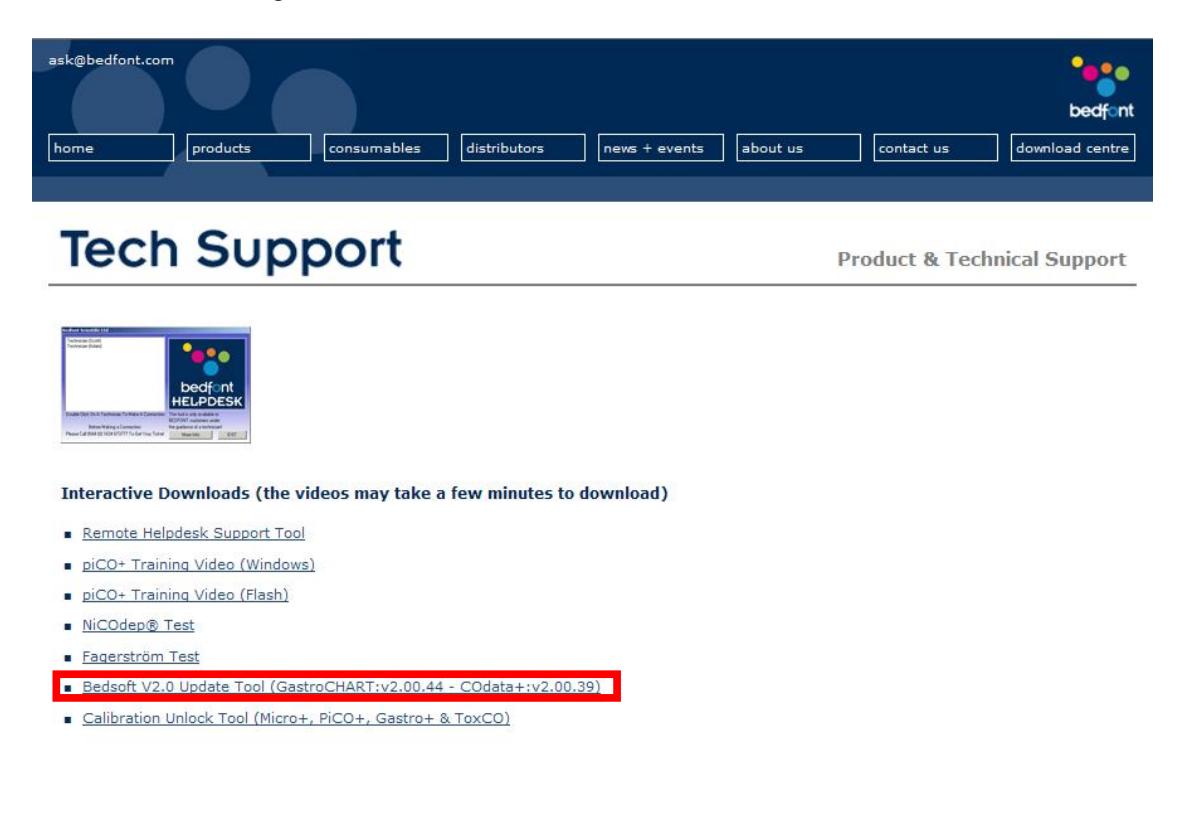

©2010 Bedfont Scientific Ltd & decode.uk

Select 'Run' to install the program now or save to install at a later date.

(I have chosen 'Run').

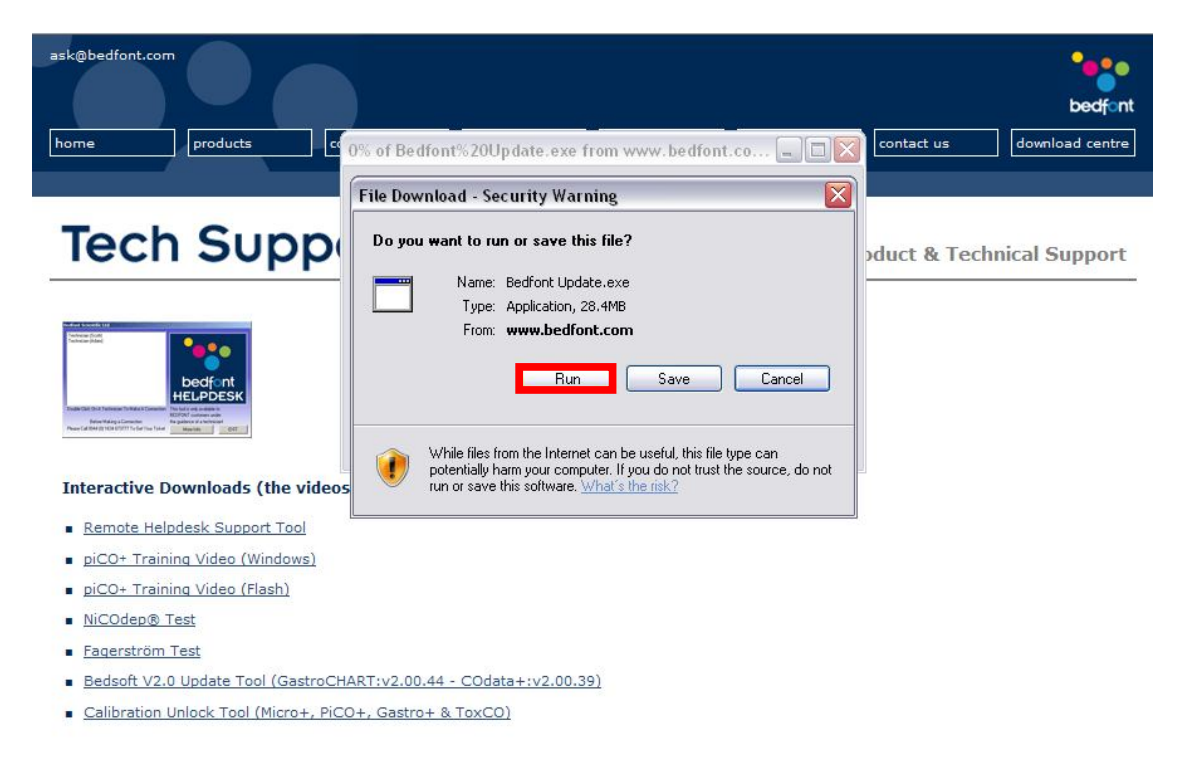

©2010 Bedfont Scientific Ltd & decode.uk

ask@bedfont.com bedfont products Verifying Bedfont%20Update.exe from www.bedfon... 🖃 🔲 🔀 download centre home contact us Internet Explorer - Security Warning Tech Sup The publisher could not be verified. Are you sure you want to run this software? ct & Technical Support Name: Bedfont%20Update.exe Publisher: Unknown Publisher Run Don't Run This file does not have a valid digital signature that verifies its publisher. You should only run software from publishers you trust. How can I decide what software to run Interactive Downloads (the vi SmartScreen Filter checked this download and did not report any threats. Beport an unsafe download. 1! <u>Remote Helpdesk Support Tool</u> piCO+ Training Video (Windows) piCO+ Training Video (Flash) NiCOdep® Test Fagerström Test Bedsoft V2.0 Update Tool (GastroCHART:v2.00.44 - COdata+:v2.00.39) Calibration Unlock Tool (Micro+, PiCO+, Gastro+ & ToxCO) ©2010 Bedfont Scientific Ltd & decode.uk Site Map | Terms & Conditions | Distributor Forum | Support

Then select 'Run' again to start the installation wizard.

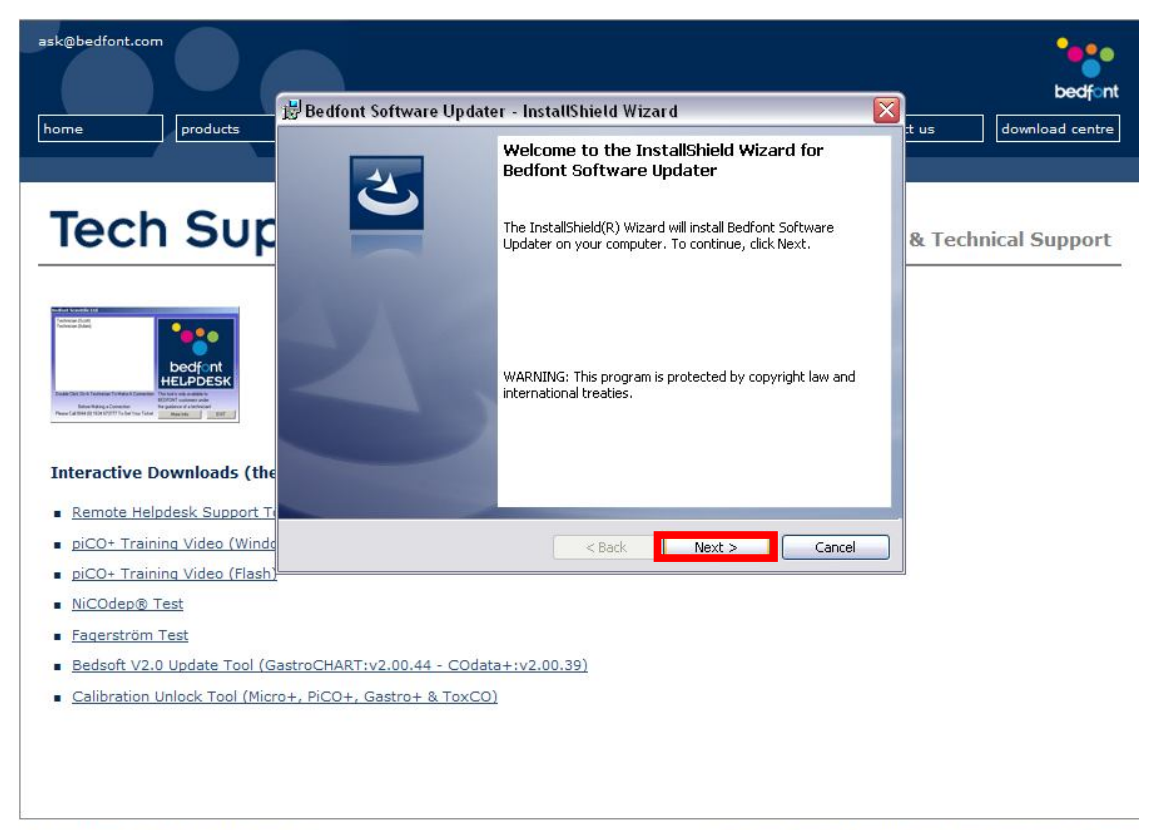

Click 'Next' to continue with the installation.

©2010 Bedfont Scientific Ltd & decode.uk

| ask@bedfont.com                                                                                                  | •••                  |
|----------------------------------------------------------------------------------------------------|----------------------|
| 🛛 😸 Bedfont Software Updater - InstallShield Wizard 🛛 🛛 🔀                                                        |                      |
| Liome Please enter your information.                                                                             | t us download centre |
| Tech Sup                                                                                                    | & Technical Support  |
| Organization:<br>A Company                                                                                       |                      |
|                                                                                                    |                      |
| <u>NiCOdep® Test</u> <u>Fagerström Test</u> Bedesft V2 0 Undete Tool (GestroCHART: v2 00 44 - COdete + v2 00 39) |                      |
| <u>Calibration Unlock Tool (Micro+, PiCO+, Gastro+ &amp; ToxCO)</u>                                              |                      |

Type your user name and the name of your organization and select next.

©2010 Bedfont Scientific Ltd & decode.uk

| ask@bedfont.com                                                                                                    |                                                                                                    | ****                            |
|----------------------------------------------------------------------------------------------------|----------------------------------------------------------------------------------------------------|---------------------------------|
| home products                                                                                                    | Bedfont Software Updater - InstallShield Wizard                                                                                                    | bedfant<br>t us download centre |
| Tech Sup                                                                                                    | Click Install to begin the installation.<br>If you want to review or change any of your installation settings, click Back. Click Cancel to<br>exit the wizard. | & Technical Support             |
| Interactive Downloads (the                                                                                                    |                                                                                                    |                                 |
| <u>Remote Helpdesk Support T</u> <u>piCO+ Training Video (Windc</u> <u>piCO+ Training Video (Flash)</u>                                                       | Install5hield < Back Cancel                                                                                                    |                                 |
| <ul> <li><u>NiCOdep® Test</u></li> <li><u>Fagerström Test</u></li> <li><u>Bedsoft V2.0 Update Tool (Ga</u></li> <li>Calibration Unlock Tool (Micri</li> </ul> | astroCHART:v2.00.44 - COdata+:v2.00.39)<br>p+, PiCO+, Gastro+ & ToxCO)                                                                                         |                                 |
|                                                                                                    |                                                                                                    |                                 |

Select 'Install' to commence installation.

©2010 Bedfont Scientific Ltd & decode.uk

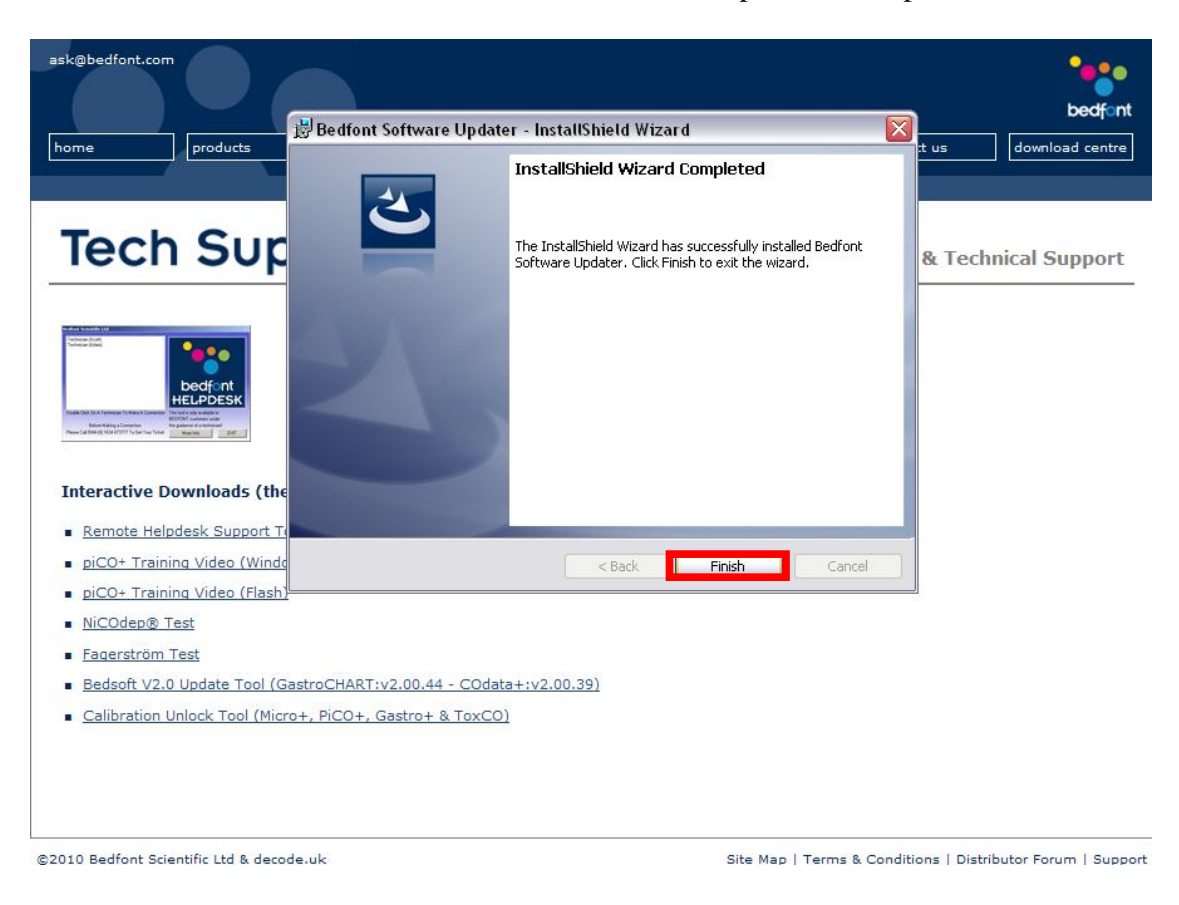

Once the installation is successful, select 'Finish' to complete the setup.

To run the software you will have an icon on your desktop which looks like the one below, double click it to run the software.

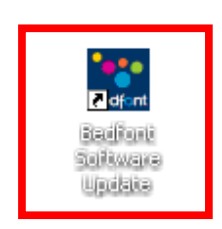

You will be presented with the window below, click the positive symbol '+' which relates to the software you wish to update (blue COData+, purple GastroCHART).

| his software will scan your PC<br>o the most recent version(s). | ) for Bedfont software and a                | llow you to update them      | e e e e e e e e e e e e e e e e e e e |  |
|-----------------------------------------------------------------|---------------------------------------------|------------------------------|---------------------------------------|--|
| Software Search Results                                         |                                             |                              |                                       |  |
| Product                                                         | Installation Path                           |                              |                                       |  |
| COdata+ Smokerlyzer                                             | c:\program files\bedfont scientific\codata+ |                              | 0                                     |  |
| GastroCHART Gastrolyzer                                         | c:\program files\bedfont :                  | scientific\gastrochart       | 0                                     |  |
| green - software loo                                            | ated (click [+] to update)                  | red - software not installed | Click                                 |  |
|                                                                 |                                             |                              |                                       |  |
|                                                                 |                                             |                              |                                       |  |

Please ensure COdata+/GastroCHART are not currently active on your system and select 'OK' to continue with the update.

| his softw<br>the mos | vare will scan your PC for Bedfont software and allow you to update them<br>st recent version(s). |   |
|----------------------|---------------------------------------------------------------------------------------------------|---|
| Softwar              | e Search Results                                                                                  |   |
| COdata               | Confirm Closed 🛛 🔀                                                                                | 6 |
| GastroC              | Please make sure COData+ is closed before applying this update                                    |   |
|                      | OK Cancel                                                                                         |   |

Once the update is complete you will be notified via the following window, click 'OK' to remove this message and close the update tool using the close button in the top right of the window.

| o the most recent version(s | PC for Bedh<br>). | ont software and allow you to up | odate them                  | bedfoot |
|-----------------------------|-------------------|----------------------------------|-----------------------------|---------|
| Software Search Results     | -                 |                                  |                             | beatern |
| Product                     | Success           | ful Update 🛛 🔀                   | 1                           |         |
| COdata+ Smokerlyzer         |                   |                                  | ita+                        | 0       |
| GastroCHART Gastrolyze      | i i               | Update succesfully installed     |                             |         |
| green - software            | 1                 | ОК                               | <mark>are not instal</mark> | led     |

Your software is now up to date and you can continue to use it as before, thank you for using Bedfonts update service!